SONY

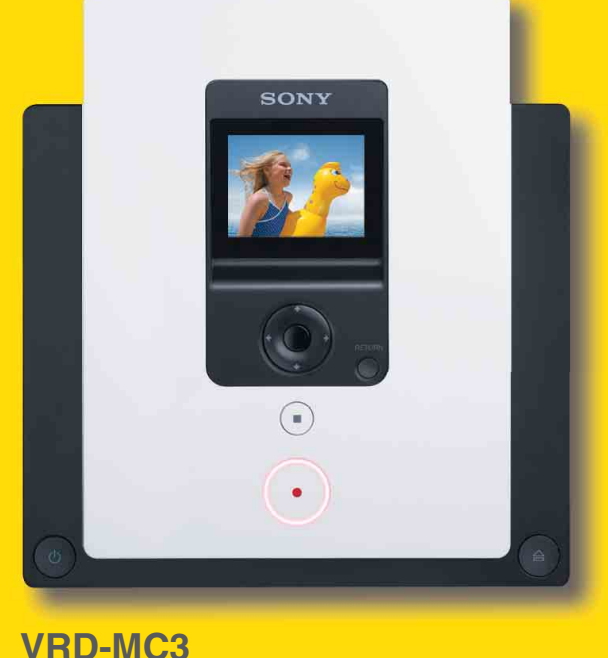

P/N 7819901752

## **Terminal Recording from an HDD Handycam**<sup>®</sup> with the DVD BURN button

Simply press the "DVD BURN" button on your HDD Handycam and automatically transfer new video recorded since the last DVD burn.

 $\bigcirc$ 

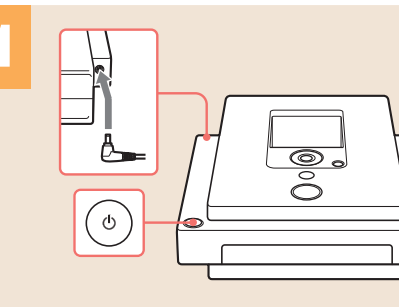

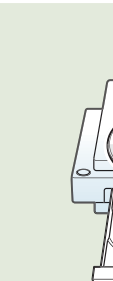

Connect the AC adapter and AC power cord, and press () to turn on the DVDirect.

Press (a) to insert a disc.

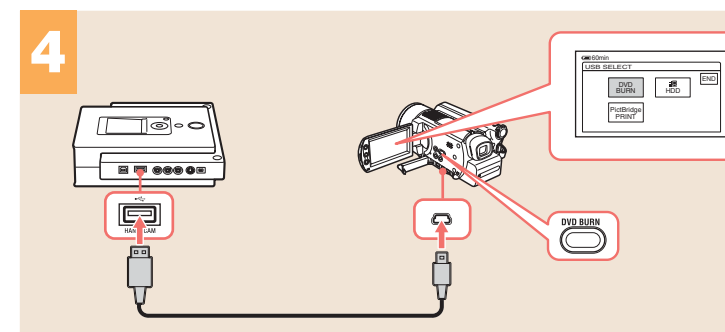

Connect the HDD camcorder and DVDirect with a USB cable (not supplied). Press the [DVD BURN] button on the camcorder, or touch [DVD BURN] on the camcorder's LCD screen.

VRD-MC3

**ovbirect** 

**Quick Start Guide** 

T Recording from an HDD Handycam with the DVD BURN button

- Recording from an HDD or DVD Handycam<sup>®</sup>
- **T**Recording from a DV camcorder
- Video recording
- Photo recording

Usable discs: DVD-R DVD-RW DVD+R

# **The Recording from an HDD or DVD Handycam**<sup>®</sup>

 $\bigcirc$ 

Usable discs: DVD-R DVD-RW DVD+R

Turn on the HDD or DVD camcorder, and

[DVD camcorder] Be sure to insert the 8-cm DVD

switch to PLAY/EDIT mode.

Record the entire video contents of your HDD or DVD Handycam (8-cm DVD disc) onto a DVD disc.

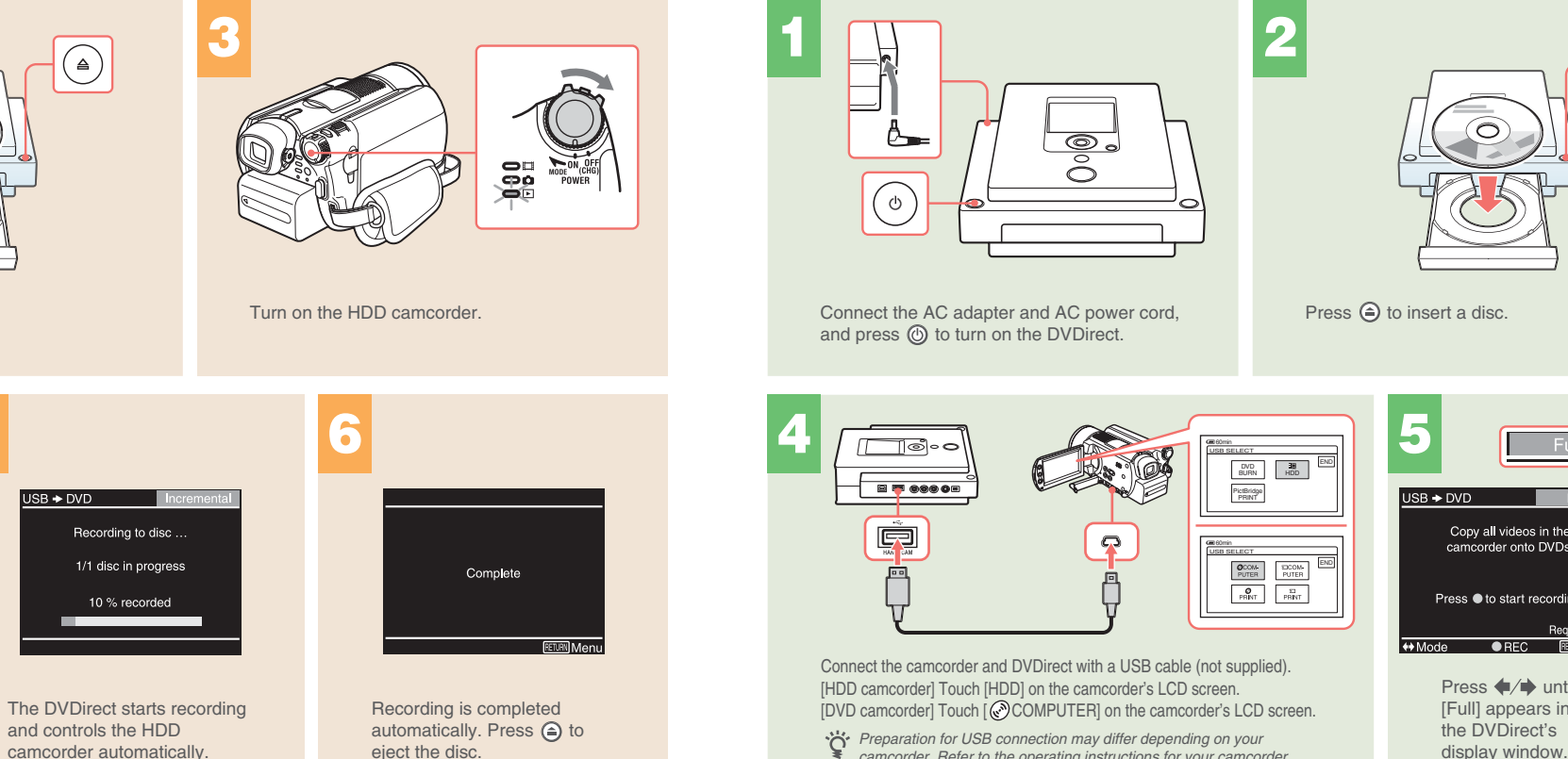

Preparation for USB connection may differ depending on your camcorder. Refer to the operating instructions for your camcorder.

B → DVD SB + DVD Recording to disc . Copy all videos in the camcorder onto DVDs 1/1 disc in progress Press 

 to start recording 20 % recorded ↔ Mode ● BEC RE Press 🔶 🕩 until [Full] appears in

Press 💽 to start recording. The DVDirect controls the camcorder for the whole process.

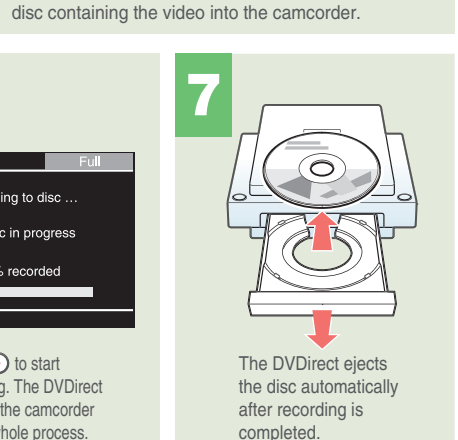

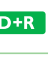

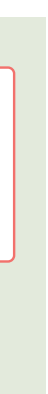

## **Terms** Recording from a DV camcorder

Usable discs: DVD-R DVD-RW DVD+R(DL) DVD+R DVD+RW

Record the entire video contents of your DV camcorder (DV tape) onto a DVD disc.

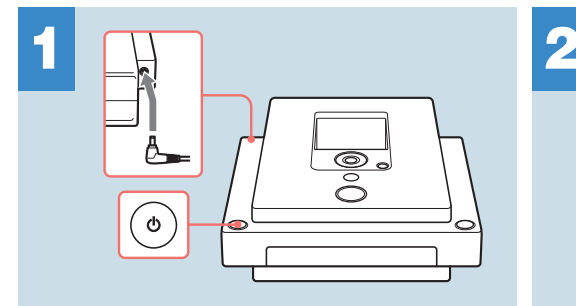

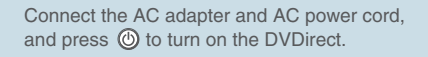

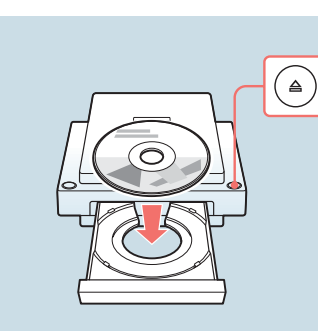

Press (a) to insert a disc.

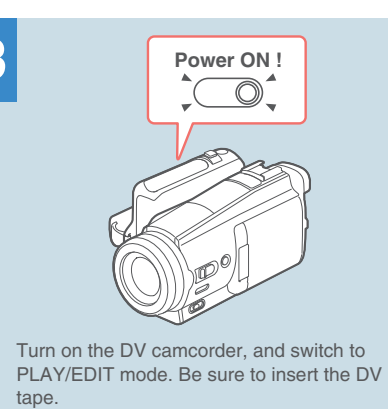

**T** Video recording

Record selected portions of a video tape onto a DVD disc.

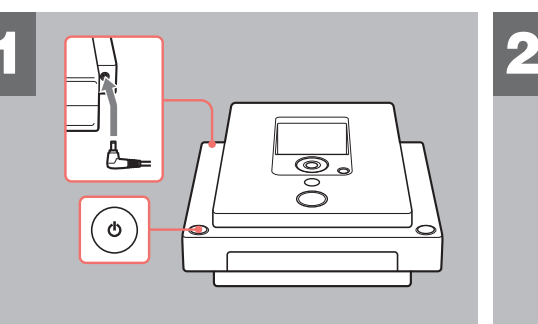

Connect the AC adapter and AC power cord, and press () to turn on the DVDirect.

Press (a) to insert a disc.

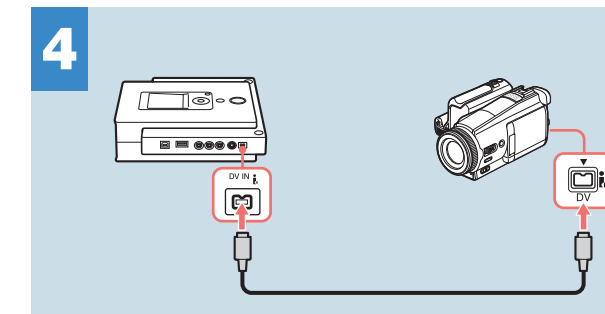

Connect the DV camcorder and DVDirect with a DV cable (not supplied).

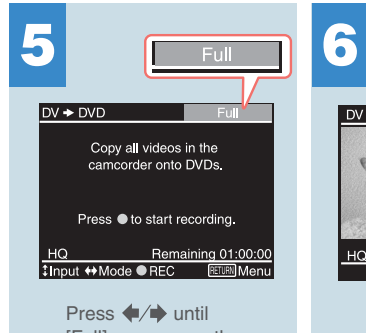

[Full] appears on the DVDirect's display window

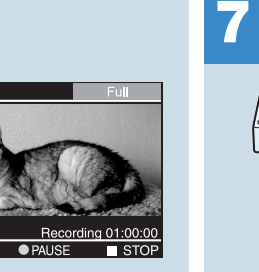

Press 💽 to start recording. The DVDirect controls the DV camcorde for the whole process.

3

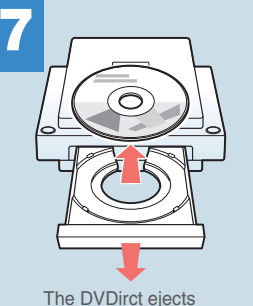

the disc automatically after recording is completed.

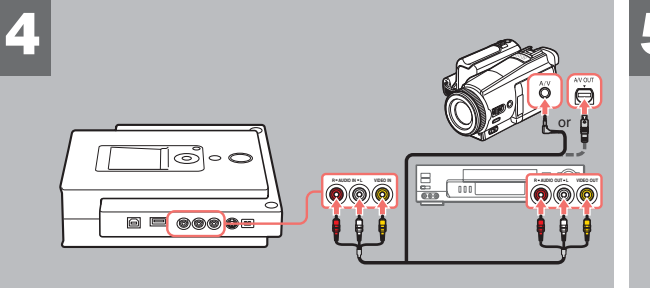

Connect the device and DVDirect with the appropriate cable (not supplied)

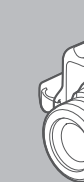

### Usable discs: DVD-R DVD-RW DVD+R(DL) DVD+R DVD+RW

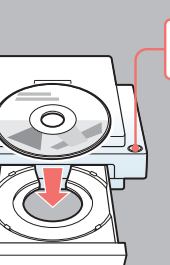

( ≙ )

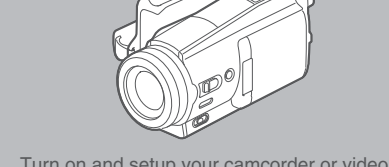

Power ON ! 

Turn on and setup your camcorder or video device for video playback.

ideo 🔶 DVI

Recording 01:00:00 ● PAUSE STOP

Press 

to stop

to eiect the disc.

recording, and press (a)

5

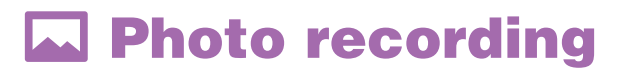

Usable discs: DVD-R DVD-RW DVD+R DVD+RW

Create a photo DVD by recording directly from a memory card.

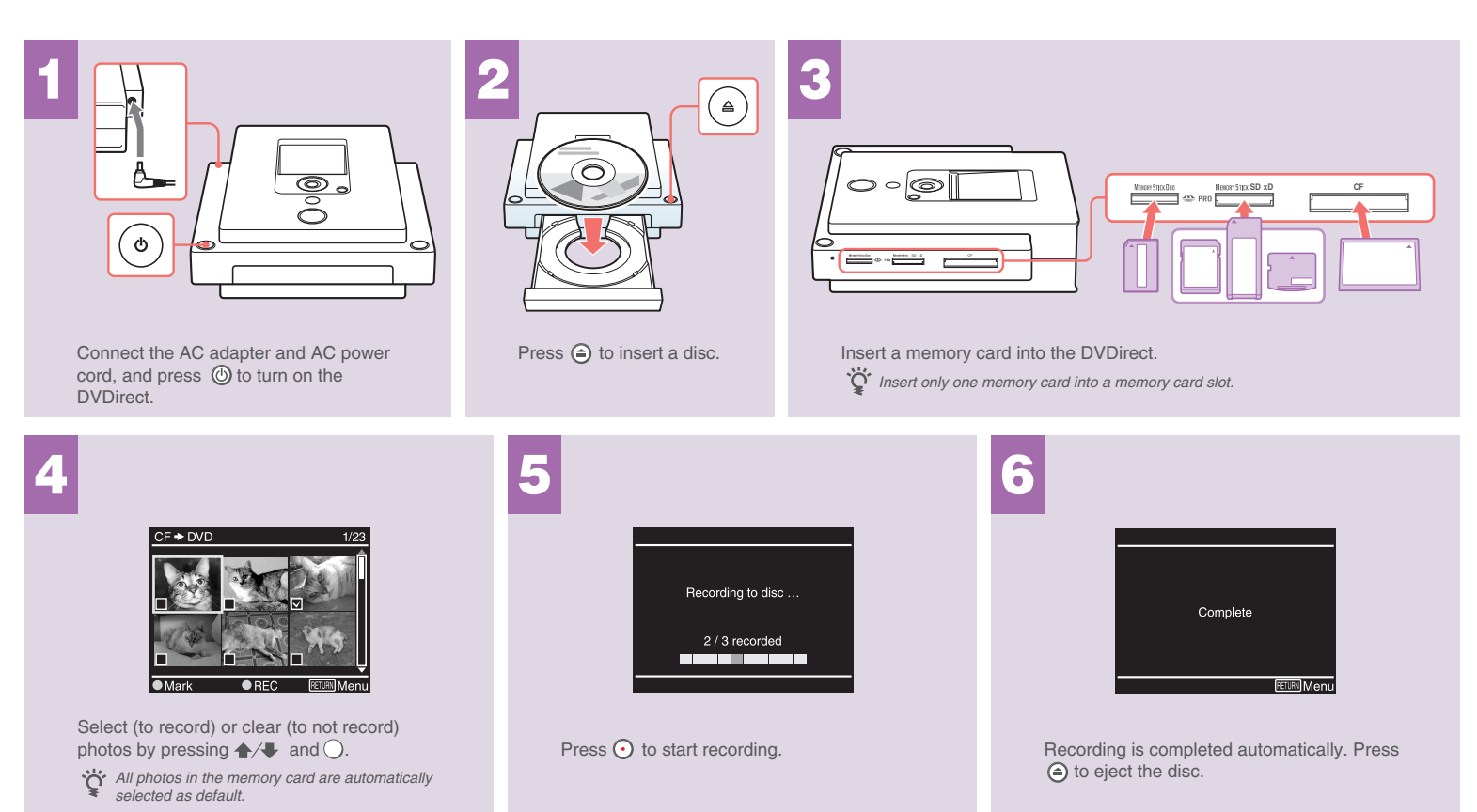

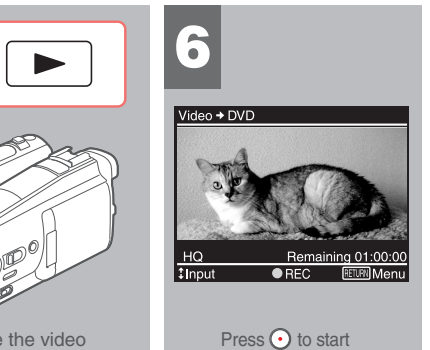

recording.

3

Operate the video device to start plavback.

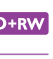